## F領域 集計シートのダウンロード方法

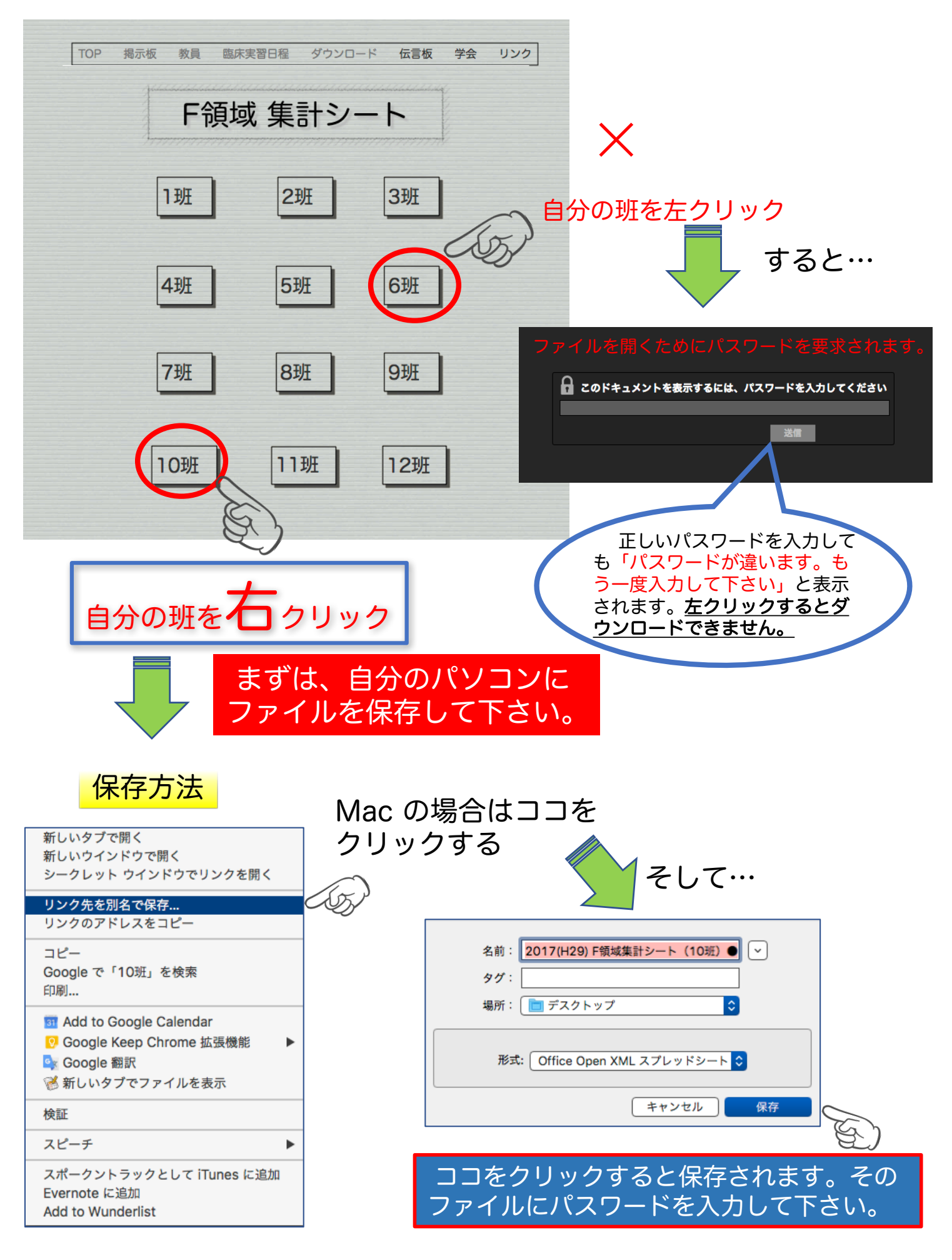

本ページの画面は、Mac OS X Google Chrome 環境の画面です。他のOSやブラウザでは画面が異なる場合があります。